# TRACKSO INSTALLATION GUIDE FOR SCHNEIDER ELECTRIC

Brand:Schneider ElectricType:Multi-line Digital Display Panel MeterModels:Conzerv EM1200

### CONNECTION DIAGRAM

On the rear panel, Schneider Electric Conzerv EM1200 has an RS-485 communication socket as shown in the following figure.

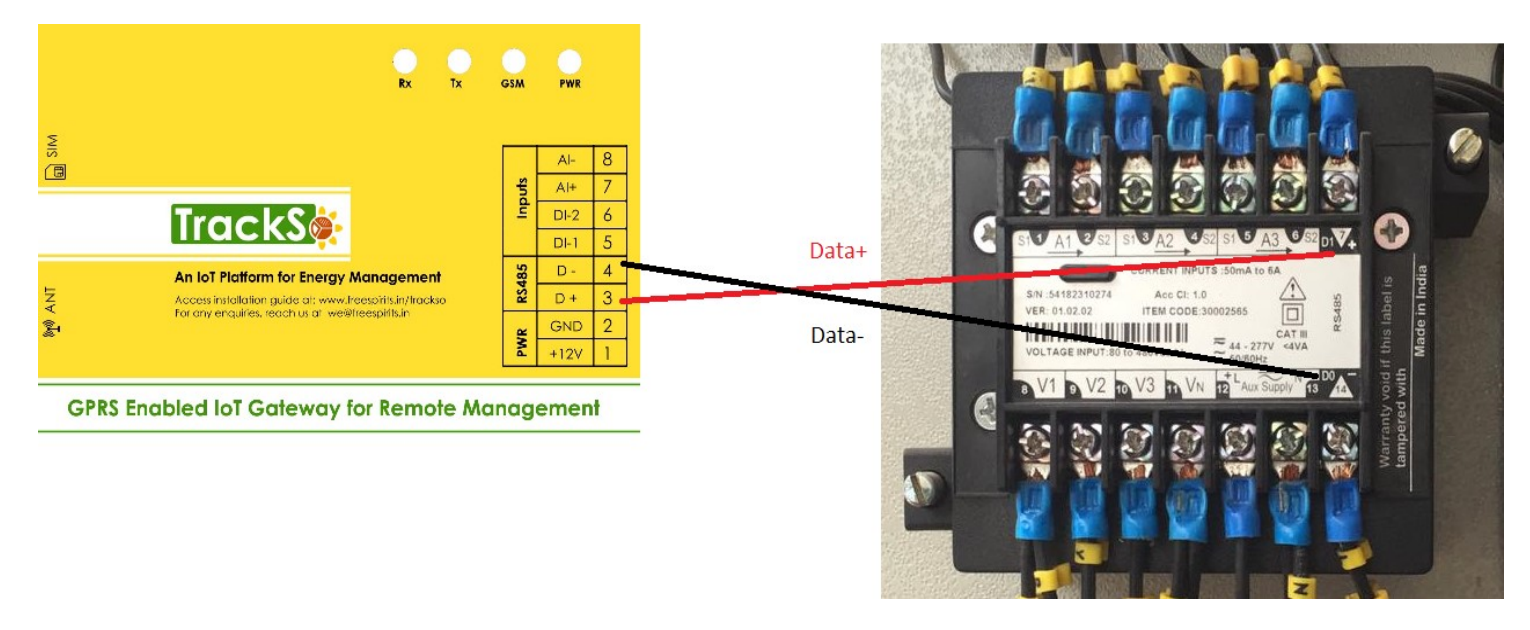

#### Figure S1 – Rear view of Schneider Electric Meter EM1200

- 1. Please unscrew the RS485 terminal as shown in *Figure S1*.
- 2. Connect the cables to the RS485 bus terminal blocks.
- 3. Please make the connections from Terminal Block chip to TrackSo IoT Gateway as mentioned in the Table ST1.

| Schneid<br>EM1200<br>Assig | er Electric<br>Pin No. &<br>gnment | TrackSo Pin No.<br>& Assignment |    |  |  |
|----------------------------|------------------------------------|---------------------------------|----|--|--|
| 7                          | А                                  | 3                               | D+ |  |  |
| 14                         | В                                  | 4                               | D- |  |  |

<u>Table ST1 – Schneider Electric EM1200 RS485</u> chip connections with TrackSo IoT Gateway

#### DEFAULT CONFIGURATION IN TRACKSO IOT GATEWAY

Meter ID: **1 (Range**: 1 to 247) Baud Rate: **9600 (Default) (Values:** 9600, 19200, 38400) Data Bits: 8 Stop Bit: 1 Parity: N/A (None)

#### CONFIGURATION AT THE METER END

Operating the EM1000/EM1200/EM1220 meter is easy, using the four smart keys to navigate through the keypad operations table.

Meter Smart keys description

| ок               | <ul> <li>OK Key</li> <li>Go forward into sub-parameter pages.</li> <li>Going right past EDIT in SET.</li> <li>In setup, selects next (right side) digit.</li> </ul>                                                                                                    |
|------------------|----------------------------------------------------------------------------------------------------|
| ESC              | <ul> <li>ESC Key:</li> <li>Go back towards to the main parameter page.</li> <li>In setup, selects previous (left side) digit.</li> <li>Exits from Edit mode, back to the setup</li> </ul>                                                                                       |
| $\bigtriangleup$ | <ul> <li>Up Key:</li> <li>Scroll up through display pages at the same level, within the same function.</li> <li>Continuous pressing for three seconds initiates auto-scroll mode.</li> <li>In setup, while editing, increases the value of the blinking digit</li> </ul>        |
| $\nabla$         | <ul> <li>Down Key:</li> <li>Scroll down through other display pages at the same level, through all functions.</li> <li>Continuous pressing for three seconds initiates auto-scroll mode.</li> <li>In setup, while editing, decreases the value of the blinking digit</li> </ul> |

# Enter Setup Menu in Edit Mode

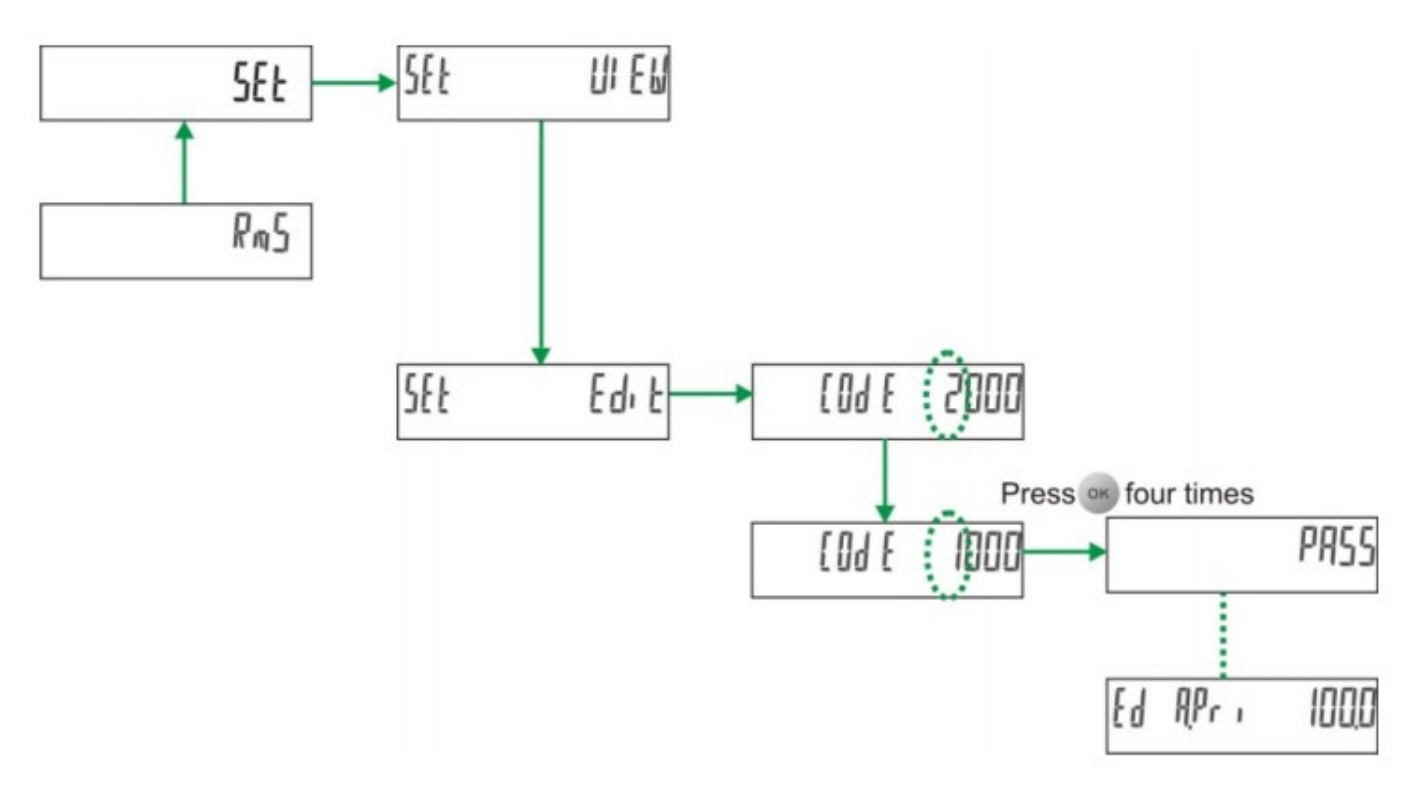

- 1. From **RMS**, press <sup>(Δ)</sup>. The display shows **SET**.
- 2. Press <sup>OK</sup>. The display shows **SET VIEW**.
- 3. Press <sup>♥</sup>. The display shows **SET EDIT**. You are required to enter **CODE** to enter the setup menu in edit mode.
- 4. Press <sup>OK</sup>. The display shows **CODE 2000** with blinking **2.**The factory set code is **1000**.
- 5. Press <sup>(1)</sup>. The display shows **CODE 1000** with blinking **1**.
- Press four times to accept the new CODE value. The display shows PASS and then EDIT A.PRI 5.000k. This indicates that you have successfully entered the setup menu in edit mode.

NOTE: If you enter a wrong code, the display flashes FAIL and then displays SET EDIT. Repeat the procedure and make sure that you enter the correct CODE.

### SETTING BAUD RATE , PARITY AND ID

A.PRI = Current primary winding (CT); Input range 1 A to 1000 11, APr . Ed APr . 1000 99 kA. Default value is 100.0 A.SEC = Current secondary winding (CT); Default value is 5000 Ed RSE [ 5000 RSE E 5.000. V.PRI = Voltage primary winding (PT), line to line; UPr 1 4 150 Ed UPr . 4 150 Input range 100 V to 999 kV; Default value is 415.0. V.SEC = Voltage secondary winding (PT), line to line: 4150 4150 USE E Ed USE E Input range 50 V to 600 V: Default value is 415.0. SYS = System configuration; Select from StAR, dLtA, 2 ph, SEAR 68 545 SYS SEAR 1 ph; Default value is StAR. St.A = Starting current; 1 to 200 mA SER 001 Ed SEA 005 Default value is 005. PF.STD = PF standard; Select from IEC, IEEE, TRIG Ed PFStd trib PFStd trib Settings to be done in Default value is TRIG. Meter as mentioned on TrackSo Device VA.FN = VA function selection; Select between 3D and Arth; URF n ЪE HRF n 36 Default value is 3D. **Generic Settings** \*PAR = Parameter selection ; Select from Wh, VA VAh, PRr ιh PRr ιh Baud rate-9600 VAR VARh; Default value is Wh. Id- as mentioned Parity-None bRU d Ed balld 11, 1920 1920 Baud = Baud rate; Select from 4800, 9600, 19200; Default value is 19200. Prty Ellni Ed Prt y Ellnl PRTY = Parity and stop bit settings; Select from EVN.1, ODD.1, no.2; Default value is EVN.1. 00 1 Ed ld 00 1 18 ID = RS 485 device ID number; 001 to 247; Default value is 001.

This is the 10, 11 & 12<sup>th</sup> option on the Setup Menu. It can be used to configure baud rate, Parity and ID

#### CONNECTING MULTIPLE METER

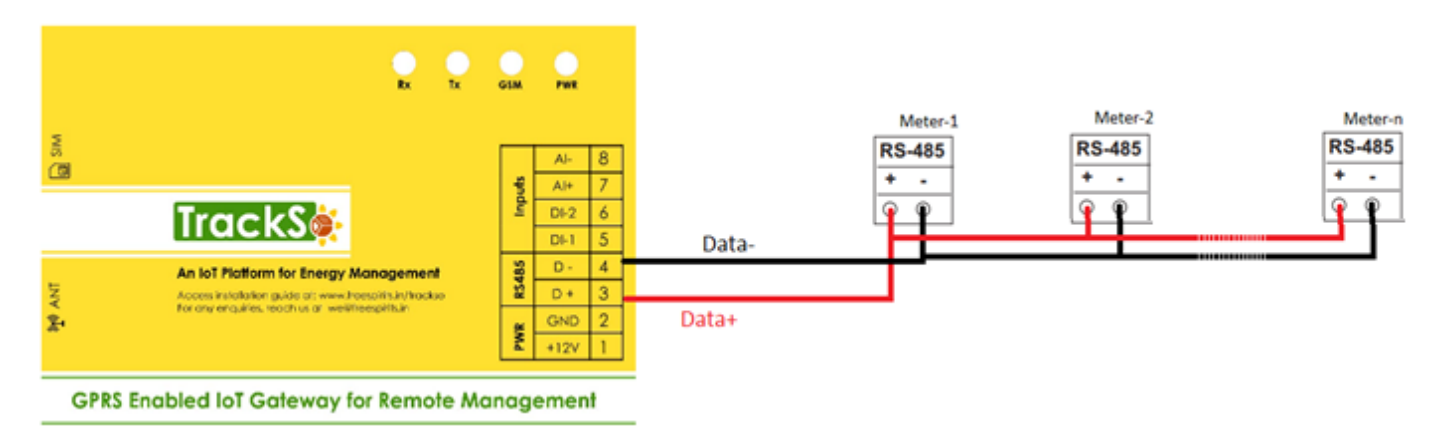

## TRACKSO WORKING

- 1. Insure correct connections as detailed in the installation guide.
- 2. Insert the SIM card.

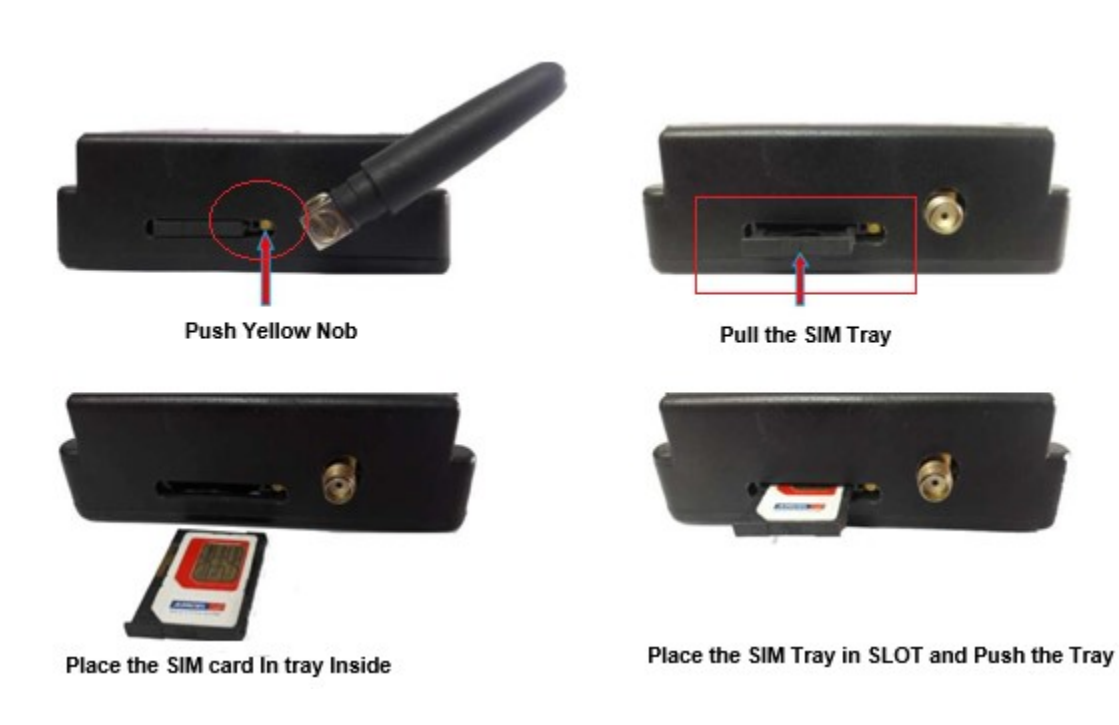

- 3. Switch on the power to the TrackSo device. (Minimum 12V/1A input is required)
- 4. Power LED (Red) of TrackSo IoT gateway glows and stays ON.

**NOTE:** TrackSo IoT Gateway will only be able to send data if the GPRS network is available at the installed location.

| LED    | NAME   | DESCRIPTION                                                   |                           |  |  |  |
|--------|--------|---------------------------------------------------------------|---------------------------|--|--|--|
| GREEN  | POWER  | Light when Power on the device                                |                           |  |  |  |
|        |        | LED Status                                                    | Connection State          |  |  |  |
|        |        | Flashing (ON for 100ms and OFF for 100ms)                     | SIM Card not found        |  |  |  |
|        |        | Flashing (ON for 500ms and OFF for 500ms)                     | Searching for GSM Network |  |  |  |
| RED    | GSM    | Flashing (ON for 0.1s and OFF for 2.9s)<br>Once at every 3sec | GSM Network Registered    |  |  |  |
|        |        | Flashing twice at every 3sec                                  | GPRS IP Connected         |  |  |  |
|        |        | Flashing 5times                                               | GPRS IP Sending data      |  |  |  |
|        |        | LED OFF                                                       | GSM Fault                 |  |  |  |
| GREEN  | COM TX | Blink on data transmission in RS485 port                      |                           |  |  |  |
| YELLOW | COM RX | Blink on data reception in RS485 port                         |                           |  |  |  |

5. To check the exact network status send the following message to mobile number of the device

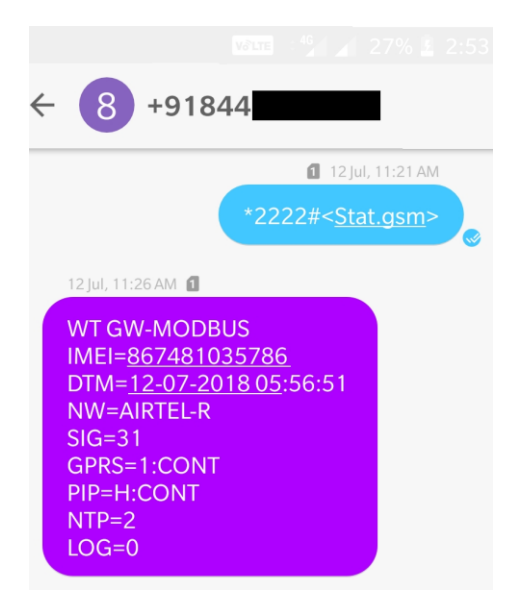

| SMS Com | mand= *2222# <stat.gsm></stat.gsm>                        |
|---------|-----------------------------------------------------------|
| IMEI    | IMEI No. of the data logger (Device Key)                  |
| NW      | Network                                                   |
| SIGN    | Signal Strength out of 31                                 |
| GPRS    | CONT- connected , NC- not connected                       |
| PIP     | Connected to TrackSo Server or not                        |
|         | CONT- connected, NC- not connected                        |
| log     | no. of data points stored in devices incase of no interet |

- 6. If the GSM light starts flashing 5 times then Login to <u>www.trackso.in</u> with your Username/Password.
- 7. Click on 'Units' from the menu bar. You will be able to view your installed unit in the table as shown below.
- 8. Check if the **Status** becomes Receiveing for the relevant Unit.

| Track       | S       | Mashups            | Sites    | Units         | Rules                | Notifications |                           |           |         |         |
|-------------|---------|--------------------|----------|---------------|----------------------|---------------|---------------------------|-----------|---------|---------|
| Home / Uni  | ts      |                    |          |               |                      |               |                           |           |         |         |
| 🗘 Units     |         |                    |          |               |                      |               |                           |           | А       | dd Unit |
| Show 10     | Ŧ       |                    |          |               |                      |               |                           |           | Searc   | h for   |
| Unit Name   | Site    | Unit Key 🖨         | Category | Data Status   | Last Event Timestamp | Device Key    | Device Phone              |           | Actions |         |
| 1-Schnieder | I       | <b>a di tit</b> cc | Inverter | Receiving     | 2018-07-16 02:24:04  | 81034235444/1 | 9                         | View Data | Ø       | Û       |
| 2-Schneider | 1       | 7799               | Inverter | Receiving     | 2018-07-16 02:24:05  | 034235444/2   | 9 <del>0,000,11,1</del> ) | View Data | Ø       | Û       |
|             | School  | 5                  | Inverter | Not Receiving |                      |               | в                         | View Data | Ø       | Û       |
|             | - chool | <b>661.000</b> 5   | Inverter | Not Receiving |                      |               |                           | View Data | Ø       | Û       |

9. If the state remains Not receiveing for more than 10 minutes, click on your email ID at the top right of the screen and click on 'Event Ingestion Logs' in the dropdown.

| TrackS              | Mashups 🕺                 | Sites                  | Units            | Rules           | Notifications                        |            | re.com ▼                                              |
|---------------------|---------------------------|------------------------|------------------|-----------------|--------------------------------------|------------|-------------------------------------------------------|
| Home / Event Inge   | stion Logs                |                        |                  |                 |                                      |            | Lusers                                                |
| Event Inges         | tion Logs                 |                        |                  |                 |                                      | г          | <ul> <li>Roles</li> <li>Derived Parameters</li> </ul> |
| Show 10 🔻           |                           |                        |                  |                 |                                      | Sea        | Event Ingestion Logs     Avia API keys                |
| Timestamp           |                           |                        |                  |                 | Message                              |            | code                                                  |
| 2018-07-16 02:42:16 | Invalid request. Event sh | ould contain data. { " | events": [{ "tim | estamp": 153168 | 9133, "unit_key": "84f8b12c", "data" | :{}}]}     | not_acceptable                                        |
| 2018-07-16 02:41:13 | Invalid request. Event sh | ould contain data. { " | events": [{ "tim | estamp": 153168 | 9070, "unit_key": "84f8b12c", "data" | :{}}]}     | not_acceptable                                        |
| 2018-07-16 02:40:10 | Invalid request. Event sh | ould contain data. { " | events": [{ "tim | estamp": 153168 | 9007, "unit_key": "84f8b12c", "data" | : { } }] } | not_acceptable                                        |

- 10. Check if there is some log generated at the time of installation of the TrackSo IoT Gateway device.
  - a. If NO, please restart the device and try the same flow again.
    - b. If **YES**, email us at support@trackso.in to consult the same.